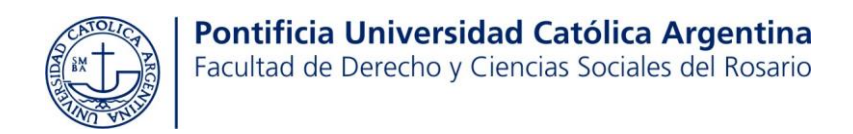

# Tutoriales CAMPUS VIRTUAL Y SIU GUARANÍ

- 1. ¿Cómo acceder al campus virtual?
- 2. ¿Cómo recupero la contraseña/clave del campus?
- 3. ¿Qué es y cómo acceder a SIU GUARANÍ?
- 4. ¿Cómo me inscribo a cursar materias?
- 5. ¿Cómo veo a qué materias me inscribí para cursar?
- 6. ¿Cómo emitir un certificado de alumna/o regular?
- 7. ¿Cómo me inscribo a rendir exámenes finales?
- 8. ¿Cómo veo a qué materias me inscribí para rendir?
- 9. ¿Cómo emitir un comprobante de inscripción a examen final?
- 10.¿Cómo emitir un certificado de asistencia a un examen final? (para presentar, por ejemplo, en el trabajo)
- 11.¿Cómo solicitar prórrogas?

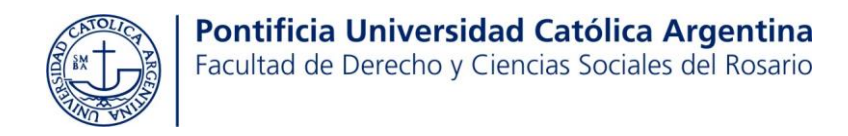

#### ¿Cómo acceder al nuevo campus virtual?

Para acceder al nuevo campus virtual, deberás ingresar a la página web: <u>https://autogestion.uca.edu.ar/acceso</u>

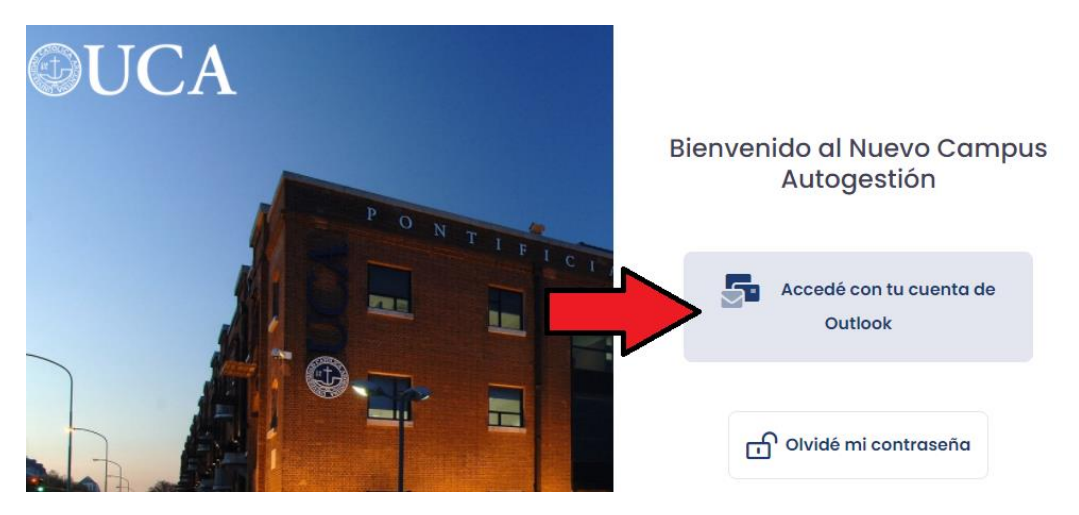

Luego, deberás elegir la opción "Accedé con tu cuenta de Outlook". O sea, accederás con tu Correo UCA y con la clave que venías utilizando en el antiguo campus.

## ¿Cómo recupero la contraseña/clave del campus?

Si no recordás tu contraseña, harás click sobre el botón "Olvidé mi contraseña" Se enviarán instrucciones a tu correo personal para restaurar la clave.

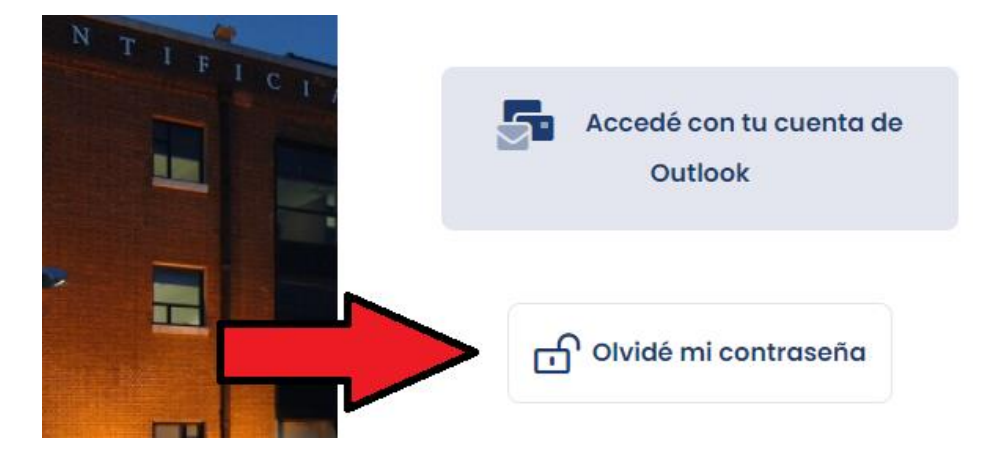

Si tenés algún inconveniente con este paso o con el acceso al campus, deberás comunicarte con el Depto. de Sistemas. Tel. 08102200822. Internos 7439 o 7439. O bien podés enviar un correo a: *sistemasrosario@uca.edu.ar* 

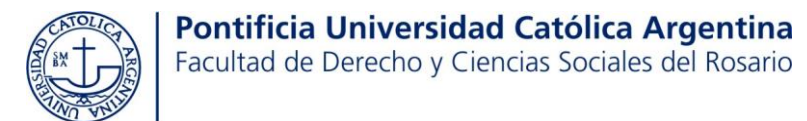

# ¿Qué es y cómo acceder a SIU GUARANÍ?

El SIU GUARANÍ te permitirá inscribirte a materias y exámenes, verificar tu situación académica, emitir certificados y realizar trámites administrativos relativos a tu carrera.

Encontrarás el sistema SIU GUARANÍ, dentro del campus virtual.

Una vez que accedas a tu campus, deberás hacer click sobre el segundo ícono del menú, según lo que muestra la siguiente imagen.

|             | Campus Autogestión                                                                |         |
|-------------|-----------------------------------------------------------------------------------|---------|
|             |                                                                                   |         |
| S.          | Generales                                                                         |         |
|             | Bienvenido al nuevo Campus!!!                                                     |         |
|             | Recordá que podés cambiar de perfil entre alumno y docente en el menú de la foto. |         |
|             |                                                                                   | Ver más |
| =           |                                                                                   |         |
|             |                                                                                   |         |
|             |                                                                                   |         |
| $\boxtimes$ |                                                                                   |         |
| 3           |                                                                                   |         |
| -           |                                                                                   |         |
|             | 2021© (58)                                                                        | & CAIA  |

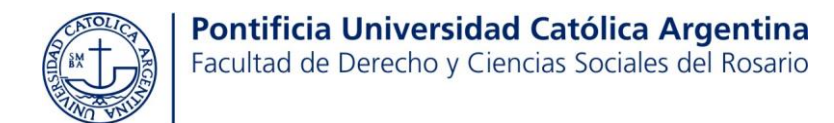

¿Cómo me inscribo a cursar materias?

Lo primero que deberás hacer una vez que ingreses a SIU GUARANI, es corroborar que dentro de PROPUESTA, aparezca tu carrera (Ej: Abogacía/Martillero/Com. Periodística), de lo contrario el sistema no te brindará el listado de asignaturas para inscribirte.

Luego, te dirigirás a la primera opción que te ofrece el menú: INSCRIPCIÓN A MATERIAS.

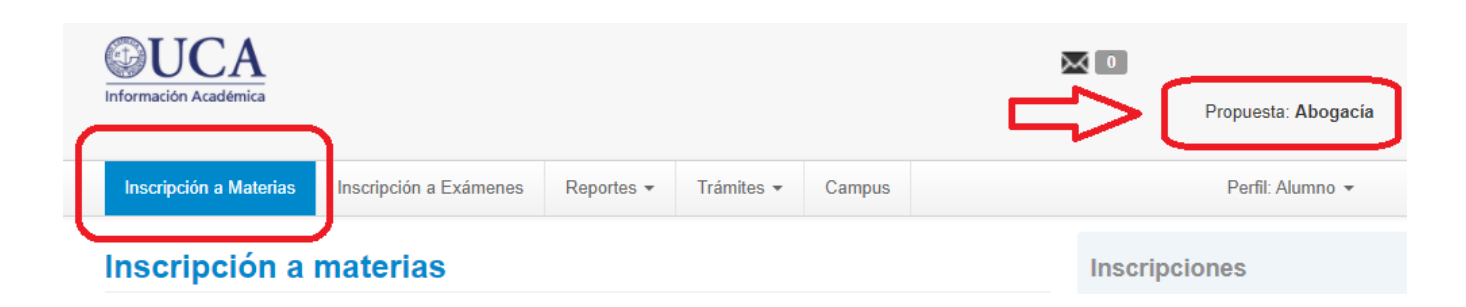

Se visualizará a la izquierda de la pantalla un listado de materias, que irás seleccionando una a una, para anotarte.

¿Cómo veo a qué materias me inscribí para cursar?

Primero deben ingresar al campus virtual. Luego, a Guaraní haciendo click en el ícono:

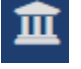

Por último, hacen click sobre la pestaña **REPORTES -> Mis Inscripciones.** Otra opción, es ingresar a **REPORTES -> Agenda** 

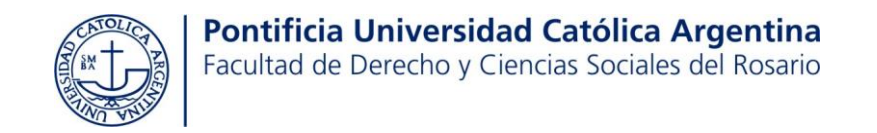

# ¿Cómo emitir un certificado de alumna/o regular?

1°) Primero deben ingresar al campus virtual. Luego, a Guaraní haciendo click en el ícono: El próximo paso es ir a TRÁMITES -> Solicitar Constancias y Certificados -> NUEVA SOLICITUD.

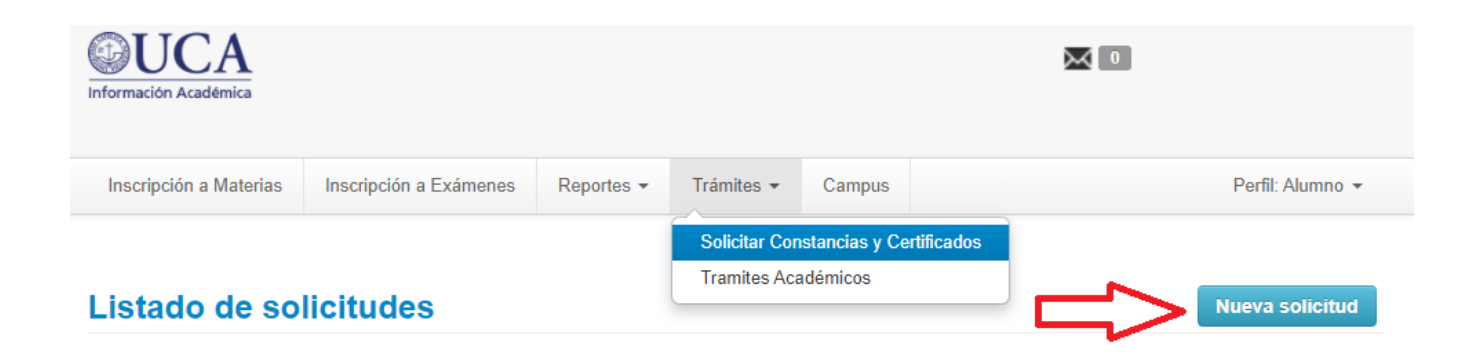

2°) Dentro de "Constancia", deben elegir dentro del desplegable, la opción "74-Constancia de Alumno Regular Derecho Ros"

| Solicitar Constancias y | Solicitar Constancias y Certificados (autogestión) |  |  |  |  |  |  |  |
|-------------------------|----------------------------------------------------|--|--|--|--|--|--|--|
| Constancia (*)          | 74-Constancia de Alumno Regular Derecho Ros 🔹      |  |  |  |  |  |  |  |
| Presentar ante (*)      | Quien corresponda                                  |  |  |  |  |  |  |  |
| Observaciones           |                                                    |  |  |  |  |  |  |  |
|                         |                                                    |  |  |  |  |  |  |  |
|                         |                                                    |  |  |  |  |  |  |  |
|                         | 🚍 Imprimir                                         |  |  |  |  |  |  |  |

#### 3°) El último paso, es IMPRIMIR.

Se generará un botón de PDF. Debés hacer click sobre ese botón para descargar tu certificado.

| Listado de solicitudes |                                  |                                                 |                                                                          |                                                                                 |                                                                                                    |                                                                                                    |  |
|------------------------|----------------------------------|-------------------------------------------------|--------------------------------------------------------------------------|---------------------------------------------------------------------------------|----------------------------------------------------------------------------------------------------|----------------------------------------------------------------------------------------------------|--|
|                        |                                  |                                                 |                                                                          |                                                                                 |                                                                                                    |                                                                                                    |  |
| Fecha<br>solicitud     | Presentar a                      | Solicitado<br>en                                | Copias                                                                   | Estado                                                                          | Fecha<br>vencimiento                                                                                              |                                                                                                    |  |
| 10/12/2021             | Quen conesponda                  | Autogestion                                     | 1                                                                        | Unime                                                                           | 15/01/2022                                                                                                    | L                                                                                                    |  |
|                        | Fecha<br>solicitud<br>16/12/2021 | Fecha Presentar a   solicitud Quien corresponda | Fecha<br>solicitudSolicitado<br>en16/12/2021Quien correspondaAutogestión | Fecha<br>solicitudSolicitado<br>enCopias16/12/2021Quien correspondaAutogestión1 | Fecha<br>solicitud Presentar a Solicitado<br>en Copias Estado   16/12/2021 Quien corresponda Autogestión 1 Online | Fecha<br>solicitud Presentar a Solicitado<br>en Copias Estado Fecha<br>vencimiento   16/12/2021 Quien corresponda Autogestión 1 Online 15/01/2022 |  |

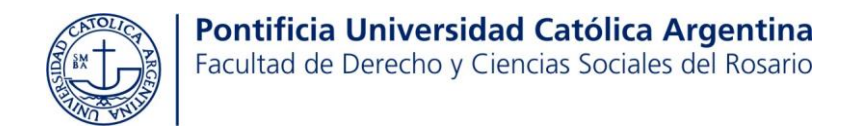

### ¿Cómo me inscribo a rendir exámenes finales?

**1er PASO:** ingresar al campus virtual. Luego, a Guaraní haciendo click en el ícono: **2do PASO:** hacer click sobre **INSCRIPCIÓN A EXÁMENES** 

**3er PASO:** Seleccionar del listado que figura a la izquierda de la pantalla, una a una las materias a las que el alumno/a quiere inscribirse a rendir.

Las materias a las que el alumno/a se anote, empezarán a aparecer debajo de "Inscripciones activas".

Inscripción a Exámenes Inscripción a Materias Reportes -Trámites -Campus Inscripción a exámenes Buscar actividad... × Comenzar inscripción Ver Todas Sólo inscriptas Seleccioná una actividad del listado para ver aquí las mesas a las que te podés inscribir Derecho Administrativo Espe... Inscripciones activas Derecho Ambiental y Recurs...

Seminario de Etica Social y Profesional - 17/12/2021 09:00 - 74ABCDEMN - HERRANZ - YURMAN - COSSARI

#### ¿Cómo veo a qué materias me inscribí para rendir?

Derecho Industrial

Derecho Internacional Privado

Derechos Reales - Parte Esp...

Finanzas Públicas y Control

Primero deben ingresar al campus virtual. Luego, a Guaraní haciendo click en el ícono:

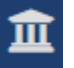

Por último, hacen click sobre la pestaña REPORTES -> AGENDA.

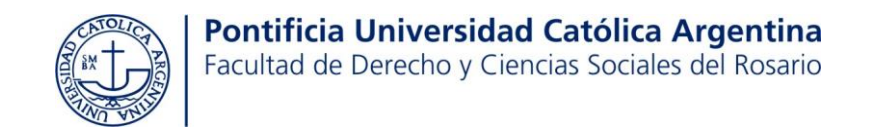

# ¿Cómo emitir un comprobante de inscripción a examen final?

Ingresar al campus virtual. Luego, a Guaraní haciendo click en el ícono:

Hacer click sobre la pestaña REPORTES -> Mis Inscripciones.

Exámenes - Turnos de exámenes vigentes

Buscar dentro del listado de Inscripciones, la materia correspondiente, luego hacer click en **Generar** comprobante de examen.

| Inscripciones históricas |      |                                                                           |                                                                                        |           |                                   |                                                 |           |       |                    |          |              |        |
|--------------------------|------|---------------------------------------------------------------------------|----------------------------------------------------------------------------------------|-----------|-----------------------------------|-------------------------------------------------|-----------|-------|--------------------|----------|--------------|--------|
| Fecha<br>inscripción     | Año  | Turno                                                                     | Llamado                                                                                | Propuesta | Actividad                         | Mesa                                            | Ubicación | Lugar | Fecha de<br>examen | Estado   | Comprobantes | Moodle |
| 23/11/2021<br>08:11:26   | 2021 | 74/<br>exámenes<br>nov-dic<br>2021<br>DCHO Y<br>CS<br>SOCIALES<br>ROSARIO | 74/<br>Llamado 2<br>exámenes<br>nov-dic<br>2021<br>DCHO Y<br>CS<br>SOCIALES<br>ROSARIO | Abogacía  | Ética<br>Profesional<br>(GDE0531) | 74ABCDEMN<br>- HERRANZ -<br>YURMAN -<br>COSSARI | Rosario   |       | 17/12/2021         | Aceptada | Generar      |        |

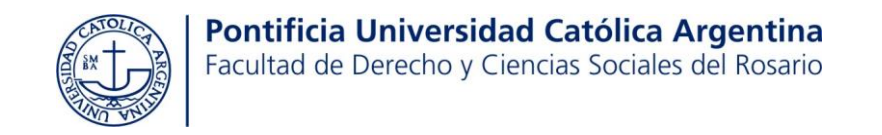

# ¿Cómo emitir un certificado de asistencia a un examen final?

1°) Primero deben ingresar al campus virtual. Luego, a Guaraní haciendo click en el ícono: El próximo paso es ir a TRÁMITES -> Solicitar Constancias y Certificados -> NUEVA SOLICITUD.

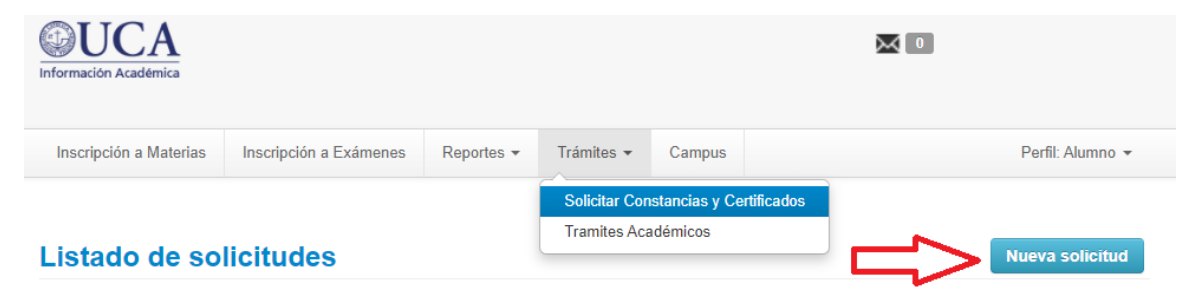

2°) Dentro de "Constancia", deben elegir dentro del desplegable, la opción "74-Constancia de Examen Final Derecho Rosario"

| Solicitar Constancias y | Certificados (autogestión)                                                                        |
|-------------------------|---------------------------------------------------------------------------------------------------|
| Constancia (*)          | Seleccione                                                                                        |
| Presentar ante (*)      | Seleccione<br>04-Constancia de Actividades Aprobadas Derecho                                      |
| Observaciones           | 04-Constancia de Alumno Regular Derecho<br>04-Constancia de Evaluación Parcial                    |
|                         | 04-Constancia de Examen Final Derecho<br>04-Constancia de Promedio Académico Derecho              |
|                         | 74-Constancia de Actividades Aprobadas Derecho Ros<br>74-Constancia de Alumno Regular Derecho Ros |
|                         | 74-Constancia de Aprobación de Curso Derecho Ros                                                  |
|                         | 74-Constancia de Examen Final Derecho Rosario                                                     |
|                         | 81-Constancia de Actividades Aprobadas Paraná                                                     |
|                         | 81-Constancia de Alumno Regular Paraná<br>81-Constancia de Examen Final Paraná                    |
|                         | 81-Constancia de Examen Parcial                                                                   |

3°) Elegir año académico, turno de examen, rango de fechas dentro de las cuales se tomó el examen. Por último **FILTRAR.** 

| ≜ Filtro          |                                                      |
|-------------------|------------------------------------------------------|
| Año Académico (*) | 2021 -                                               |
| Turno de Examen   | 74/ exámenes nov-dic 2021 DCHO Y CS SOCIALES ROSAR → |
| Actividad         | Texto a filtrar o (*) para ver todo.                 |
| Fecha Desde       | 09/12/2021 Fecha Hasta 30/12/2021                    |
|                   | Ţ <u>F</u> iltrar <u></u> <u>∔</u> Limpiar           |

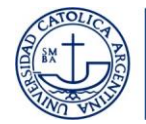

#### 4°) Una vez aplicado el filtro, hacer click sobre el botón IMPRIMIR.

Se generará un botón de PDF. Debés hacer click sobre ese botón para descargar tu certificado.

| Solicitudes históricas                           |                    |                                        |                  |        |        |                      |   |
|--------------------------------------------------|--------------------|----------------------------------------|------------------|--------|--------|----------------------|---|
| Constancia                                       | Fecha<br>solicitud | Presentar a                            | Solicitado<br>en | Copias | Estado | Fecha<br>vencimiento |   |
| 74-Constancia de Examen Final Derecho<br>Rosario | 02/12/2021         | Ministerio Público de la<br>Acusación. | Autogestión      | 1      | Online | 17/12/2021           | L |
| 74-Constancia de Examen Final Derecho<br>Rosario | 10/12/2021         | Ministerio Público de la<br>Acusación  | Autogestión      | 1      | Online | 25/12/2021           | L |
| 74-Constancia de Alumno Regular Derecho<br>Ros   | 16/12/2021         | Quien corresponda                      | Autogestión      | 1      | Online | 15/01/2022           | L |

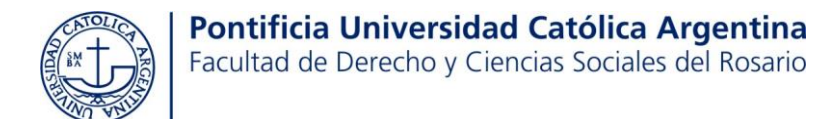

血

# ¿Cómo solicitar prórrogas?

- 1° Ingresar al campus virtual.
- 2° Ingresar a SIU Guaraní haciendo click en el ícono:

#### 3° Ingresar a la pestaña TRÁMITES -> Trámites académicos.

| Trámites 🕶            | Campus               |      | Perfil: Alumno 👻 |
|-----------------------|----------------------|------|------------------|
| Solicitar Cor         | nstancias v Certific | os l |                  |
| Tramites Ac           | adémicos             |      |                  |
| <b>1º</b> Hacer click |                      |      |                  |
| F° Elogin la ond      |                      | 11L. |                  |

| Trámites 🔫 | Campus  |             | Perfil: Alumno 👻                   |
|------------|---------|-------------|------------------------------------|
|            |         |             | Nuevo Tramite -                    |
|            | MATERIA | DESCRIPCIÓN | Mis Tramites                       |
|            |         |             | Prorroga<br>Escolaridad Asistencia |